# Accentra Primo Payroll October 2019 (R1) Release Notes v1.0.339

Release date 8th October 2019

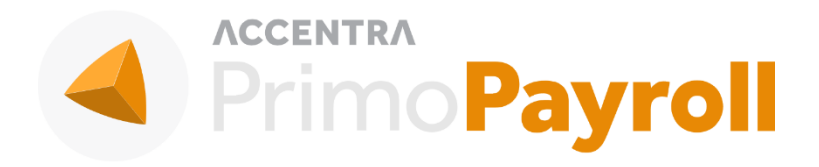

## Accentra Technologies Limited

Warnford Court 29 Throgmorton Street London, EC2N 2AT

#### Confidential

The contents of this document are strictly confidential. No part of the contents of this document may be reproduced or transmitted in any form or by any means without the written permission of Accentra Technologies Limited.

#### Disclaimer

While all reasonable efforts have been taken to assure the accuracy and correctness of this manual and software, Accentra does not assume any liability whatsoever directly or indirectly for any errors or omissions and for its suitability for any specific purpose. The content of this document and software may change without notice and without any commitment on the part of Accentra.

# Table of Contents

| L | Enhar | ncements                             | 3 |
|---|-------|--------------------------------------|---|
|   | .1    | Payment Confirmation                 | 3 |
|   | .2    | BACS – New Options                   | 3 |
|   | .3    | Pension Scheme – Edit Option         | 4 |
|   | .4    | FPS Submission – Choose Payment Date | 4 |
|   | .5    | HMRC Advance Funding                 | 5 |
| 2 | Sudd  | ort                                  | 7 |

## I ENHANCEMENTS

### I.I PAYMENT CONFIRMATION

We've added the facility for you to select your desired payment confirmation date, instead of the system defaulting to today's date.

Employees -> Payslips -> Pay Employees -> Confirm Payment

| onfirm Pay               | m | er          | nt            |         |         |        |       |     |     |   |
|--------------------------|---|-------------|---------------|---------|---------|--------|-------|-----|-----|---|
| Pay Frequency            | : | Mon<br>04/1 | thly<br>0/201 | 9       |         |        |       |     |     |   |
| No. of employees paid    |   | ~           | <             |         | Octob   | oer 20 | 19    |     | >   | » |
| Total Payment to confirm | : |             | Mon           | Tue     | Wed     | Thu    | Fri   | Sat | Sun |   |
|                          |   | 40          | 30            | 1       | 2       | 3      | 4     | 5   | 6   |   |
|                          |   | 41          | 14            | 8<br>15 | 9<br>16 | 10     | 11    | 12  | 20  |   |
|                          |   | 43          | 21            | 22      | 23      | 24     | 25    | 26  | 27  |   |
|                          |   | 44          | 28            | 29      | 30      | 31     | 1     | 2   | 3   |   |
|                          |   | 45          | 4             | 5       | 6       | 7      | 8     | 9   | 10  |   |
|                          |   |             |               | Т       | oday    |        | Clear |     |     |   |
|                          |   |             |               | -       |         |        |       | _   |     |   |
|                          |   |             |               |         |         |        |       |     |     |   |
|                          |   |             |               |         |         |        |       |     |     |   |
|                          |   |             |               |         |         |        |       |     |     |   |

## I.2 BACS – NEW OPTIONS

Metro Bank is now available to select as a payment provider in the BACS list and there's now a HSBCnet BACS option for those without a BACS Service User Number (SUN).

Employees -> Payslips -> Pay Employees -> Generate Payment File -> Payment File Format

| Senerate Payment File                                                                                                    | Generate Payment File |
|----------------------------------------------------------------------------------------------------|-----------------------|
| Pay Frequency   Payment Method   Payment File Format   Pay Date   Number of Employees to be Paid   Number of Employees with invalid bank details   Total Amount Due   Monthly   Monthly   Barclays Pegasus   Royal Bank of Scotland - Std Domestic   Metro Bank   HSBCnet (Without BSUN) |                       |

## **I.3 PENSION SCHEME – EDIT OPTION**

You're now able to change the pension scheme an employee is enrolled in after they have been auto-enrolled or automatically opted-in. You can do this by clicking the edit/pencil icon in the employee's record.

Employee List -> Payroll ID -> Pension -> Auto Enrolment Pension

|                                                                                                    | 58153 ~                                                  | $\langle \rangle$ |                                                    |              |                                             | Mark as Hold             |
|----------------------------------------------------------------------------------------------------|----------------------------------------------------------|-------------------|----------------------------------------------------|--------------|---------------------------------------------|--------------------------|
| Main HMRC Per                                                                                                    | nsion Payments                                           | Deductions        | Attachments                                        | P11 I        | Documents                                   | Notes                    |
| Auto Enrolment Pensi                                                                                                    | on 🧭                                                     |                   | Additiona                                          | al Pension 🥥 | 0                                           |                          |
| This section is automatically setup by th<br>If your business is not required to comp<br>employees, fill-up the relevant details.<br><b>PENSION NO</b> | e Auto Enrolme<br>ly<br>Pension No @<br>Main Pension - 1 | Pension           | SCON Ref                                           |              | oyee to second pens                         | sion scheme such as AVC. |
| Main Pension - 1 (?)                                                                                                    | Select<br>Main Pension - 1                               |                   | Employer Contribution                              | 3.00         | Not Specified                               | ONTRIBUTION              |
| 5.00%<br>PROTECTED MINIMUM NET PAY<br>E0.00                                                                                                    | AVC Pension - 2<br>Refund - 3                            |                   | If Net Pay is Negative<br>Deduct Full Contribution | ~            | E0.00<br>IF NET PAY IS N<br>Deduct Full Cor | NEGATIVE                 |
|                                                                                                    |                                                          |                   | Save                                               | Cancel       |                                             |                          |

## 1.4 FPS SUBMISSION – CHOOSE PAYMENT DATE

You're now able to edit the date when doing an FPS submission for the selected companies. Default date will be set to 'Submission Date'.

#### Bureau: Notification Bell -> HMRC Tasks -> FPS Submission

| Bu | reau  | u Deskto       | p: Primo Pay    | rol 04 OCT 2019 HMR         | C TAX WEEK 26       | TAX MONTH        |                    |              |                    | Joe Bloggs       | • A ¢      | ? 🤞 Pi              | rimoPayroll    |
|----|-------|----------------|-----------------|-----------------------------|---------------------|------------------|--------------------|--------------|--------------------|------------------|------------|---------------------|----------------|
| FI | PS    | Subn           | nission         | All Frequencies 🗸 S         | Select for late sub | mission          | <u> </u>           | Search list  | Q                  |                  | est Submit | Submit Now          | Close          |
| TA | ( YEA | R:2019         |                 | Select FPS Date ? O Submiss | sion Date 🔘 Per     | iod End Date 🤇   | Custom Date        | dd/mm/yyyy 🛄 |                    |                  | Fi         | inal Submission for | this Tax Year? |
| [  |       | EMPLOYER<br>ID | NAME            |                             | PAY<br>FREQUENCY    | PERIOD<br>NUMBER | PERIOD END<br>DATE | PAYMENT DATE | SUBMISSION<br>DATE | P11<br>PROCESSED | NET PAY    | LATE<br>SUBMISSION? | FPS AMOUNT     |
| [  |       | <u>931</u>     | Soft Techie 11  |                             | Weekly              | 4                | 03/05/2019         |              | 03/05/2019         | 3                | 1,509.56   | Yes                 | 0.00           |
| 1  | 9     | 936            | KEL Infotech 13 |                             | Weekly              | 3                | 26/04/2019         |              | 26/04/2019         | 3                | 914.80     | Yes                 | 0.00           |
| 1  | 9     | 947            | Veesons Infoted | t8                          | Weekly              | 6                | 17/05/2019         |              | 17/05/2019         | 3                | 888.60     | Yes                 | 0.00           |
| [  | 9     | 931            | Soft Techie 11  |                             | 2 Weekly            | 4                | 03/05/2019         |              | 03/05/2019         | 3                | 2,697.28   | Yes                 | 0.00           |

#### Employer: PII List -> Full payment Submission

| ULL PAYMEN                         | IT SUBMISS                        | SION                                                        |                                                          |                                    |                        |                    |                    | Submit Now           | Export to Exc       |
|------------------------------------|-----------------------------------|-------------------------------------------------------------|----------------------------------------------------------|------------------------------------|------------------------|--------------------|--------------------|----------------------|---------------------|
| ull payment subr<br>ay between the | mission (FPS) n<br>last and new s | nust be made each time your<br>ubmission.Leavers & starters | employees are paid in a ta<br>will be reported automatic | x period .Each Suł<br>ally via.FPS | omission will report t | he YTD Values of t | he Tax & NI Relate | d Figures and the di | fference in the net |
| PS Date 07/                        | 10/2019 🛗                         | Monthly 💛 Report as I                                       | ate Submission?                                          |                                    |                        |                    | Fir                | nal Submission for t | this Tax Year?      |
| PAYROLL<br>ID                      | PERIOD                            | NAME                                                        | FREQUENCY                                                | NET PAY                            | FPS AMOUNT             | START<br>DATE      | STARTER?           | LEAVING<br>DATE      | LEAVER?             |
| 58637                              | 8                                 | Jack Hellen                                                 | Monthly                                                  | 1,314.68                           | 1,314.68               | 01/01/2018         |                    |                      |                     |
| 58638                              | 8                                 | Jamesh Vasanth                                              | Monthly                                                  | 1,314.68                           | 1,314.68               | 01/01/2018         |                    |                      |                     |
| 58639                              | 8                                 | Watson Tom                                                  | Monthly                                                  | 1,038.71                           | 1,038.71               | 01/01/2018         |                    |                      |                     |
| 58640                              | 8                                 | Vino Mark                                                   | Monthly                                                  | 1,314.68                           | 1,314.68               | 01/01/2018         |                    |                      |                     |
|                                    |                                   |                                                             |                                                          |                                    |                        |                    |                    |                      |                     |

## 1.5 HMRC ADVANCE FUNDING

There's now a section where you can input any advance funds you have received from HMRC for Statutory Maternity/Paternity/Adoption Pay.

Employees -> Payslips -> RTI -> HMRC Statutory Funds -> + Icon

| HMRC         | Advance F | unding <sub> 🙃</sub> | All Statutory | <u> </u> |    |          |        |             |             | ≡ ▼ Close |
|--------------|-----------|----------------------|---------------|----------|----|----------|--------|-------------|-------------|-----------|
| ID           | TYPE      | TAX PERIOD           | TAX MONTH     | TAX YEAR | ۵. | RECEIVED | USED   | CREATE DATE | IS ACTIVE ? | VIEW      |
| a Tax Year 2 | 1019      |                      |               |          |    |          |        |             |             |           |
| 6            | SMP       | 1                    | 3.            | 2019     |    | 600.00   | 600.00 | 05/10/2019  | No          | 0         |
| 7            | SPP       | 1                    | 3             | 2019     |    | 500.00   | 500.00 | 05/10/2019  | No          | 0         |
| 8            | SAP       | 1                    | 1             | 2019     |    | 700,00   | 625.60 | 05/10/2019  | Yes         | 0         |
| 9            | SMP       | 16                   | 4             | 2019     |    | \$00.00  | 300.00 | 05/10/2019  | No          | 0         |
| 10           | SPP       | 16                   | <b>4</b> 0    | 2019     |    | 400:00   | 400.00 | 05/10/2019  | No          | 0         |

Primo Payroll will keep track of how much of the funds are used each month and include this in the monthly EPS report under the 'Fund Used' column. You can also view a running total of your fund balances at the bottom of the EPS screen.

| Employer Payment 5<br>atutory payments, NIC | ummary is submittee<br>compensation on st | d for a specific tax<br>tatutory payments | month and is due by 1<br>CIS deductions suffer | 9th of the following t<br>ed (limited companies | ax month, EPS is<br>only) or NIC Ho | required only if (a) n<br>liday for New Business | o payments are i<br>ies. | made to any en | iployees in a tax | month (b) or y  | you want to reco |
|---------------------------------------------|-------------------------------------------|-------------------------------------------|------------------------------------------------|-------------------------------------------------|-------------------------------------|--------------------------------------------------|--------------------------|----------------|-------------------|-----------------|------------------|
| x Year 2019-20                              | ~                                         |                                           |                                                |                                                 |                                     |                                                  |                          |                | Final Subm        | ission for this | Tax Year?        |
| SPP & ASPP<br>RECOVERIES                    | SAP<br>RECOVERY                           | EMP.ALLW<br>CLAIMED                       | CIS<br>DEDUCTIONS                              | APPRENTICE<br>LEVY<br>PAYABLE                   | GROSS<br>NI                         | RECOVERIES                                       | NET NI                   | FUND<br>USED   | AMOUNT            | EPS<br>DATE     | NPS<br>DATE      |
| 184.00                                      | 184.00                                    | 0.00                                      | 0.0000                                         | 0.00                                            | 755.00                              | 276.00                                           | 479.00                   | 184.00         | 869.80            |                 |                  |
| 414.00                                      | 92.00                                     | 0.00                                      | 0.0000                                         | 0.00                                            | 1,291.30                            | 98.00                                            | 1,193.30                 | 684.00         | 1,574,70          |                 |                  |
| 230.00                                      | 92.00                                     | 0.00                                      | 0.0000                                         | 0.00                                            | 1,213.90                            | 230.00                                           | 983.90                   | 276.00         | 1,480.50          |                 |                  |
| 36.80                                       | 73.60                                     | 0.00                                      | 0.0000                                         | 0.00                                            | 1,126.18                            | 0.00                                             | 1,126.18                 | 193.20         | 1,675.98          |                 |                  |
| 460.00                                      | 0.00                                      | .0.00                                     | 0.0000                                         | 0.00                                            | 1,291.50                            | 201.60                                           | 1,089.70                 | 580.40         | 1,766.90          |                 |                  |
| 0.00                                        | 0.00                                      | 0.00                                      | 0.0000                                         | 0.00                                            | 0.00                                | 0.00                                             | 822.39                   | 184.00         | 0.00              |                 |                  |
| 0.00                                        | 0.00                                      | 0.00                                      | 0.0000                                         | 0.00                                            | 0.00                                | 0.00                                             | 0.00                     | 0.00           | 0.00              |                 |                  |
| 0.00                                        | 0.00                                      | 0.00                                      | 0.0000                                         | 0.00                                            | 0.00                                | 0.00                                             | 0.00                     | 0.00           | 0.00              |                 |                  |
| 0.00                                        | 0.00                                      | 0.00                                      | 0.0000                                         | 0.00                                            | 0.00                                | 0.00                                             | 0.00                     | 0.00           | 0.00              |                 |                  |
| 0.00                                        | 0.00                                      | 0.00                                      | 0.0000                                         | 0.00                                            | 0.00                                | 0.00                                             | 0.00                     | 0.00           | 0.00              |                 |                  |
| 0.00                                        | 0.00                                      | 0.00                                      | 0.0000                                         | 0.00                                            | 0.00                                | 0.00                                             | 0.00                     | 0.00           | 0.00              |                 |                  |
| 0.00                                        | 0.00                                      | 0.00                                      | 0.0000                                         | 0.00                                            | 0.00                                | 0.00                                             | 0,00                     | 0.00           | 0.00              |                 |                  |
| 4                                           |                                           |                                           |                                                |                                                 |                                     |                                                  |                          |                | -                 |                 |                  |
|                                             |                                           | 5                                         | tatutory Type                                  | Received                                        |                                     | Used                                             |                          |                | Balance (Re-      | ceived-Used)    |                  |
| MRC Advance Fund Fo                         | or Statutories                            |                                           | Natemity Pay                                   | £900.00                                         |                                     | £900.0                                           | 0                        |                | 60.00             |                 |                  |
|                                             |                                           |                                           | whermity Pay                                   | 1.900.00                                        |                                     | £900.0                                           | 0                        |                | £0.00             |                 |                  |

These figures will be then be used when calculating what you owe HMRC.

| Tax Year  | Tax Month EPS Submitted Date                                           | Status                                                                                                    |
|-----------|------------------------------------------------------------------------|----------------------------------------------------------------------------------------------------|
| 2019-20   | April                                                                  | Pending                                                                                                    |
|           | RECOVERIES & DEDUCTIONS                                                |                                                                                                    |
| £390.80   | SMP Recovery                                                           | £92.00                                                                                                    |
| £0.00     | SPP & ASPP Recoveries                                                  | £184.00                                                                                                    |
| £0.00     | SAP Recovery                                                           | £184.00                                                                                                    |
| £755.00   | Employment Allowance Claimed                                           | £0.00                                                                                                    |
| £0.00     | CIS Deductions                                                         | £0.00                                                                                                    |
| £184.00   |                                                                        |                                                                                                    |
| £1,329.80 | Total B                                                                | £460.00                                                                                                    |
|           |                                                                        |                                                                                                    |
|           | 2019-20 (£390.80)<br>£390.80<br>£0.00<br>£0.00<br>£184.00<br>£1,329.80 | Intervention     Intervention     Iteration       2019-20     April       RECOVERIES & DEDUCTIONS       £390.80     SMP Recovery       £0.00     SAP Recovery       £0.00     SAP Recovery       £755.00     Employment Allowance Claimed       £184.00     CIS Deductions       £1392.80     Total B |

For more information on this please refer to <u>https://www.gov.uk/recover-statutory-payments/if-you-cant-afford-to-make-payments</u>

Note: As there have been few design changes on the portal, please press (Ctrl + Shift + R) to update your cache to the latest version when you login to the portal if you're experiencing continuous loading/freezing issues.

© Accentra Technologies Limited, UK

## 2 SUPPORT

We welcome any suggestions for improvements to the software. Please send an email to the below mentioned email address if you have any feedback or suggestions

If you are experiencing any issues with the software please email the support team at <u>support@accentra.co.uk</u> before you call. This will generate a support ticket and allow our team to respond promptly. Please include your Payroll company ID and contact details in the email.

Primo Payroll Support Team Accentra Technologies Limited Warnford Court 29 Throgmorton Street London EC2N 2AT, U.K. Phone: 0845 456 7181 www.accentra.co.uk ΛССЕΝΤRΛ Enterprise Empowered ACCENTRA ACCENTRA ACCENTRA Primo**Umbrella** Primo Payroll Primo**Time** ACCENTRA ACCENTRA ACCENTRA Primo**Books PrimoPSC** Solus PSC